# **Margin Panel**

The "Profit Analysis" Grid has been copied to a new panel on the booking equipment page, as below in the red box-

| RP |                |                   |               |            |            |             |         | Mo    | dify bookir | ng       |           |               |             |          |          |          |             | ı ×      |
|----|----------------|-------------------|---------------|------------|------------|-------------|---------|-------|-------------|----------|-----------|---------------|-------------|----------|----------|----------|-------------|----------|
| OL | ut 13/02/18 09 | 00 In 21/02/18 18 | 00 AVB        | RIDG00006  | Location   | 0 - Fitzroy | North   | -     |             |          |           |               |             |          | 🗸 Save   |          | 🗙 Cai       | ncel     |
| Cu | stomer         | Calendar E        | quipment      | Crew       | Ver        | nue         | Notes   | Pa    | yments      | Attachm  | nents     | Other Details | Status      | Followup |          |          |             |          |
| -  |                | 0                 |               | 2          |            |             | 0       | 8     |             | يند      |           |               |             |          |          |          |             |          |
|    | ₽≡             |                   | 6             |            |            | 0           | ∽       | Į.    |             |          | F         |               |             |          |          | <u> </u> | 5 <b>45</b> |          |
|    | Code           | Description       |               |            |            | Quantity    | Avail   | Short | Sub rental  | Prep Qty | Quick T/A | Unit F        | Rate Days   | %disc    | Price    | Stat     | C           | w ^      |
| Ÿ  |                | Auditorium        | Out:13/02     | /18 @ 09:0 | 00 In:21/C |             |         |       |             |          |           |               | 8.00        |          |          | headin   | g 🗹 (       | ~        |
| =  | FR1000         | Fresnel 1000      | w             |            |            | 1           | 30      | 0     | 0           | 0        | 0         | 2             | 1.00 2.00   | 0.00     | 42.00    | Sng      | •           | ~        |
|    | CF-FR          | Colour Fr         | ame for Fresr | nel 1000w  |            | 1           | 20      | 0     | 0           | 0        | 0         | )             | 2.10 2.00   | 0.00     | 4.20     | prt      |             | •        |
| •  | MIC01          | Microphe          | one           |            |            | 1           | 15      | 0     | 0           | 0        | 0         | 84            | 4.00 8.00   | 0.00     | 672.00   | prt      | •           | •        |
|    | F-STAND        | Floor             | Stand for Mic | rophone    |            | 1           | 32      | 0     | 0           | 0        | 0         | )             | 5.00 2.00   | 0.00     | 10.00    | Sng      |             | •        |
|    | H-STAND        | Floor             | Stand with Bo | olt        |            | 1           | 10      | 0     | 0           | 0        | 0         | )             | 2.10 2.00   | 0.00     | 4.20     | Sng      |             | <b>v</b> |
|    | SW             | Safety            | Wire          |            |            | 1           | 3       | 0     | 0           | 0        | 0         | )             | 2.10 2.00   | 0.00     | 4.20     | prt      |             | <b>v</b> |
|    | HC             | Hook              | Clamp - 50m   | m          |            | 2           | 30      | 0     | 0           | 0        | 0         | 1             | 4.00 2.00   | 0.00     | 56.00    | prt      |             | <b>v</b> |
| -  | PAR56          | Par 56 240v       | (300w) mediu  | im narrow  |            | 12          | 4       | 8     | 8           | 0        | 0         | ) .           | 4.20 2.00   | 0.00     | 100.80   | Sng      | •           | •        |
|    | GAFF2          | Gaffa Tape 8      | Black Fabric  |            | -          | 10 🛨        | 0       | 10    | *11.00      | 0        | 0         | 1             | 5.00        | 0.00     | 150.00   | SngS     |             | ~        |
|    | 1/2TON         | 1/2 Ton Cha       | ain Motor w/  | 60' Chain  |            | 1           | 9       | 0     | 0           | 0        | 0         | 60            | 0.00 2.00   | 0.00     | 120.00   | Sng      | •           | •        |
|    | M40X60         | Marquee 40        | x60           |            |            | 1           | See     | List  | 0           | 0        | 0         | 800           | .00 3.00    | 0.00     | 2,400.00 | PAK      | •           | ~        |
|    | M-MID          | Mid secti         | on - white    |            |            | 1           | 11      | 0     | 0           | 0        | 0         | 26            | 6.67 3.00   | 0.00     | 800.00   | prt      |             | ~        |
|    | END            | End section       | on - white    |            |            | 2           | 4       | 0     | 0           | 0        | 0         | 26            | 6.67 3.00   | 0.00     | 1,600.00 | prt      |             | •        |
|    | CH-W           | Chairs - w        | vhite         |            |            | 50          | 0       | 50    | 0           | 0        | 0         | )             | 0.50 3.00   | 0.00     | 75.00    | Sng      |             | ~        |
|    | PAR64          | Par 64 110v       | (1000w) med   | ium narro  |            | 2           | 10      | 0     | 0           | 0        | 0         | )             | 2.75 3.00   | 0.00     | 16.50    | Sng      | •           | <b>v</b> |
|    | ск л           | Bental            | Sale          |            | Sundrie    | is.         | Labor   |       | Freight     |          | Crew Exp  | enses Mi      | scellaneous | Total    | 120 ;    |          |             |          |
| P  | re Discount    | 3,492.21          | 150.00        | )          | 804.00     |             | 0.00    |       | 25.55       |          | 0.00      | 0.0           | 0           | 4,471.76 | 110      |          |             |          |
| ü  | ne Discount    | 0.00              | 0.00          |            |            |             |         |       |             |          |           |               |             | 0.00     | 90       | _        | _           |          |
| В  | K Discount     | 323.46            | 0.00          |            |            |             |         |       |             |          | 0.00      |               |             | 323.46   | 80       | 71       | .63         |          |
| P  | ost Discount   | 3,168.75          | 150.00        | )          | 804.00     |             | 0.00    |       | 25.55       |          | 0.00      | 0.0           | 0           | 4,148.30 | 70       |          |             |          |
| c  | ost            | 401.06            | 110.00        | )          | 670.00     |             | 0.00    |       | 0.00        |          | 0.00      |               |             | 1,181.06 | 60       |          | _           |          |
| C  | R/PO Cost      | 0.00              | 0.00          |            | 0.00       |             | 0.00    |       | 0.00        |          |           |               | -           | 0.00     | 40       |          |             |          |
| G  | ross Profit    | 2,767.69          | 40.00         |            | 134.00     |             | 0.00    |       | 25.55       |          | 0.00      | 0.0           | 0           | 2,967.24 | 20-      |          |             |          |
| M  | largin         | 87.34 %           | 26.67         | %          | 16.67 %    |             | 0.00 %  |       | 100.00 %    |          | 0.00 %    | 0.0           | 0%          | 71.53 %  | 10       | -        |             |          |
| U  | arget %        | 30.00 %           | 25.00         | 76         | 40.00 %    |             | 60.00 % |       | 50.00 %     |          | 25.00 %   | 25.           | 00 %        | 50.00 %  | 0-       |          | _           |          |

A new button above the equipment grid may be used to display or hide the panel, see below -

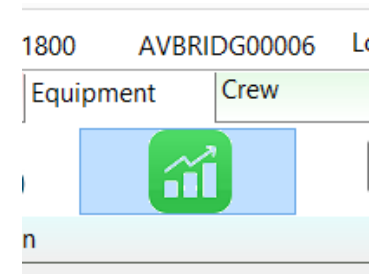

To the right of the grid a bar chart shows the Margin compared with the Target margin.

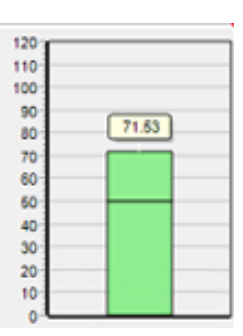

In this case the margin is estimated at 71.53 % and the Target Margin is 50% which is represented by the line at 50%. If the Estimated margin is below the target margin for the booking then the bar will appear partially in red as below –

| Total    | 120 |
|----------|-----|
| 4,471,76 | 110 |

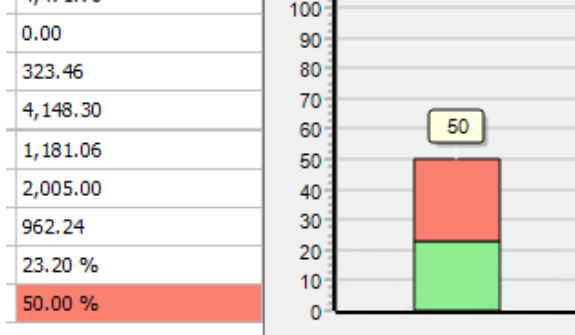

In the example above the total margin for the booking is estimated at 23.20% and the target margin is 50%, therefore the bar graph turns red above the total margin of 23.20%.

#### Objective

The objective of this "Margin panel" is to display the margins for the booking and to update the figures as equipment is added or adjustments are made. This in turn may help the users and managers to make decision that lead to more profitable outcomes.

# **Enabling the Margin Panel**

Go to the set up menu then "operators", in each operator group you will see a checkbox as follows -

| P                                                              |                                    |                                    |           |                         | Edit                                                                                                    | Group Record : ADMINIST | RATO | R     |  |  |
|----------------------------------------------------------------|------------------------------------|------------------------------------|-----------|-------------------------|----------------------------------------------------------------------------------------------------|-------------------------|------|-------|--|--|
| Group Name Bookings Sub rentals and                            |                                    |                                    |           |                         | Fransfers                                                                                                    | Customers and Vendors   | Proc | ducts |  |  |
| Reports Printing Options Setup and L                           |                                    |                                    | ltilities | Contact Management Acce | ess                                                                                                    | Ot                      |      |       |  |  |
| Customer<br>Cash Re<br>Invoice<br>Aged A<br>Account            | Rep<br>ceip<br>Reg<br>naly<br>t Au | orts<br>ots<br>ister<br>sis<br>dit |           |                         | Booking Reports<br>✓ Revenue Report<br>✓ Booking Cross Section<br>✓ Booking Statistics<br>✓ Price Override<br>✓ Audit Trail    |                         |      |       |  |  |
| Product Reports<br>✓ Product History<br>✓ Recommended Recorder |                                    |                                    |           |                         | <ul> <li>Losses and Breakages</li> <li>Profit Analysis report and margin grid</li> <li>Sub rental Statistics Report</li> </ul> |                         |      |       |  |  |

Check this to allow access to the operator group.

On the "bookings" tab, in the sub section for the "Equipment Tab", ensure the box below is checked -

Equipment Tab

- Can Delete Checked Out Non-Assets
- Can Delete Returned Items
- Can Override Total Price
- Can Edit Unit Rate Column
- Can Edit Line Item Price
- ☑ Prompt for Price Override Reason
- Can Tag item as Backup
- □ Show Monetary Figures
- Apply Rental Discount
- Apply Sales Discount

### **Cross Rentals**

The rental Cross rental (subject to terminology parameter), cost displayed may be the actual or estimated. If the estimated is selected then this may initially be based on the set rates for clients ?(rather than the rates supplied by outside cross rental supply companies). The user may override the estimated rates and enter a more accurate estimate.

If the user has selected the Actual cross rental costs, then the sum of the cross rentals that are assigned to the booking will be used.

#### Selecting between estimated and Actual Cross Rental costs

To select between estimated and actual cross rental costs, right click the grid or click the button in the top left hand corner of the grid and select between the two options, as below –

| C     | H-W                  | Chairs - wh    | ite |                 |   |
|-------|----------------------|----------------|-----|-----------------|---|
| P/    | AR64                 | Par 64 110v (1 | 000 | v) medium narro |   |
|       |                      |                |     |                 |   |
| *     | <u> </u>             | Rental         |     | Sale            |   |
|       | Rental Cost calcula  | tion 🕨         | L   | 150.00          |   |
|       |                      |                |     | 0.00            |   |
|       | Cross rental Cost is | •              |     | Estimated       | Γ |
| •     | Grid                 |                | •   | Actual          |   |
|       | Chart                |                |     | 110.00          |   |
|       | Add labour est. inte | ernal cost     |     | 0.00            |   |
| Crock | Droft                | 2 767 60       | -   | 40.00           |   |

The user may also select between Estimated and actual on the prices panel, by clicking the button shown below -

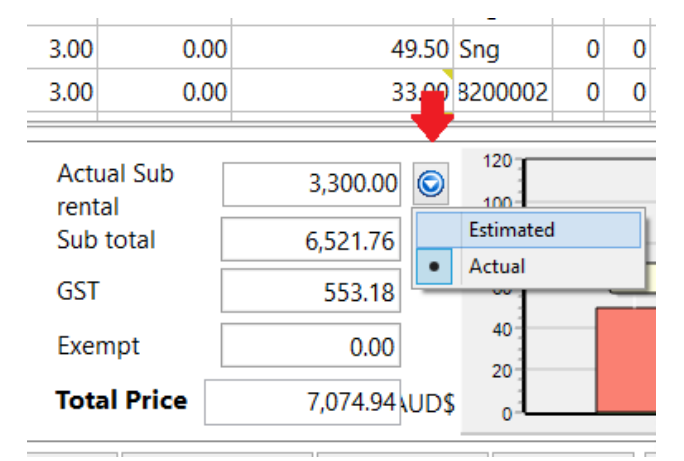

#### **Entering Estimated Cross Rental Costs**

There is an 'Estimated Cross rental' column on the equipment grid which the user may type in the figures, this column is hidden by default (to save room on the grid). There are 3 ways to display the column 1. By right clicking the grid and checking the box in the "options" window 2. By right clicking the grid and selecting the column in the right click menu, 3. By clicking on the speed button to the top right hand corner of the equipment grid, as red arrow below –

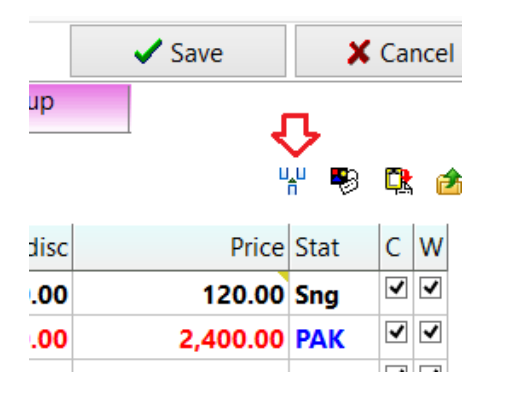

Then the user may edit the line and tab across to the estimated cross rental (subject to terminology parameter), column and type over the system generated rate (based on your own rates) or the user may hold down the <Ctrl> key and click the estimated cross rental field to directly edit the field, then

press <Tab> to finish, as below –

| 1        | See   | List  | 0         | 1,200.00        |   |
|----------|-------|-------|-----------|-----------------|---|
| 1        | 9     | 0     | 0         | 450.00          |   |
| 10       | 0     | 10    | *11.00    | 0.00            |   |
| 12 🕂     | 4     | 8     | 8         | 230.00 🏲        |   |
| Quantity | Avail | Short | ub rental | Est. Sub rental | Ρ |

In the above, there are 8 that are predicted to be cross rented (Sub rental is shown), and the cost is 230.00.

#### **Cross Rental History**

To enter more accurate cross rental cost estimates the user may click the button to the right of the Est. Sub Rental field and a small window will open –

| Estimated Sub rental cost |                                               | 230.00    |   |
|---------------------------|-----------------------------------------------|-----------|---|
| Estimated Sub rental Days |                                               | 0.00      | Ī |
|                           | <ul> <li>Search</li> <li>Customers</li> </ul> | ○ Vendors |   |
| Expected Vendor           |                                               |           | H |
| Notes                     |                                               |           |   |
|                           |                                               |           |   |
|                           |                                               |           |   |

Then by clicking the "Show History" button the software will display previous cross rentals of the select product, in a new window as below –

| R | P     |               | Sub rental History For [ PA | AR56 ]   |           |          | _ 🗆 🗙        |
|---|-------|---------------|-----------------------------|----------|-----------|----------|--------------|
| ( | Code  | Company       | Dates                       | Quantity | Unit Rate | Discount | ✓ Use Vendor |
| ( | STCTR | Guitar Center | 24/11/2018 - 27/11/2018     | 2        | 455.00    | 0.00     |              |
|   |       |               |                             |          |           |          |              |
|   |       |               |                             |          |           |          |              |
|   |       |               |                             |          |           |          |              |
|   |       |               |                             |          |           |          |              |
|   |       |               |                             |          |           |          |              |
|   | ۲ ( ) |               |                             |          |           | >        | × Cancel     |

The above shows the product was previously rented from the "Guitar Center" for 455.00 a day.

By clicking the "Use Vendor" button the software will remember the vendor for next time.

| Estimated Sub rental co                             | st                            | 1365             |   |
|-----------------------------------------------------|-------------------------------|------------------|---|
| Estimated Sub rental Da                             | Search                        | 3                |   |
|                                                     | <ul> <li>Customers</li> </ul> | Vendors          |   |
| Expected Vendor                                     |                               | GTCTR            |   |
| Gu                                                  | itar Center                   |                  | ] |
| Notes                                               |                               |                  | _ |
| This is likely the vendor<br>Bob for a better deall | r we will use for this        | booking, talk to |   |

Above, since the term of the booking is 3 days and the cost may be 455 per day, the operator has entered 1,365 as the estimated Sub Rental Cost.

The user may also type some notes in the box, these will not print or display on client facing documents.

#### Adding Fixed Asset warehouse and finances costs

These are the costs to own (finance) and store the product.

By clicking the button in the top left of the margin panel, then selecting the menu option shown below-

| ✿ | Ŧ                       | Rental |   | Sale                                                   | Sundries Labo                   |   |  |                         |  |
|---|-------------------------|--------|---|--------------------------------------------------------|---------------------------------|---|--|-------------------------|--|
|   | Rental Cost calculation |        | • | Use category settings for c                            | alculation                      | - |  |                         |  |
| • | Cross rental Cost is    |        |   | Use product settings for ca<br>Use Warehouse and produ | lculation<br>ct cost percentage | - |  |                         |  |
|   | Chart                   |        |   | Chart Configure Warehouse and product cost percent     |                                 |   |  | product cost percentage |  |

A Windows will appear where the fixed warehouse and product or asset finances costs can be entered, as below -

| RP                                                                    | Warehouse Setti          | ings ×      |  |  |  |  |  |  |
|-----------------------------------------------------------------------|--------------------------|-------------|--|--|--|--|--|--|
| Enter the det                                                         | ails for the Warehouse p | parameters. |  |  |  |  |  |  |
| <ul> <li>Warehouse</li> </ul>                                         | Parameters               |             |  |  |  |  |  |  |
| Warehouse cost per year 22000                                         |                          |             |  |  |  |  |  |  |
| Warehouse \                                                           | 1200                     |             |  |  |  |  |  |  |
| Warehouse of                                                          | 183.333                  |             |  |  |  |  |  |  |
| Equipment P                                                           | ercentage                | 10          |  |  |  |  |  |  |
| (this is a percentage (per year) of the purchase cost of the product) |                          |             |  |  |  |  |  |  |
|                                                                       | ✔ ОК                     | X Cancel    |  |  |  |  |  |  |

In the example above, the warehouse cost per year has been estimated at 183.333 per cubic foot (subject to a terminology parameter, this could be metres). This is done by dividing the total warehouse cost by the cubic area that the asset occupies in the warehouse.

To get a more accurate figure, only the usable warehouse storage space I cubic feet/metres should be entered, otherwise the air space above the racking which cannot be used will distort the cost figure.

The equipment percentage is an attempt to estimate the cost of financing the asset, so for example if the asset cost 1,000 to purchase and the percentage was 10% then the cost per year would be 100. The software then divides this cost by the number of days the product will be used for. So in this example if the product was going to be used for 3 days then the calculation would be (1000 (cost) / 10 (percentage)) / 365 \* 3 (days) = 8.22.

The user can also select to use a standard cost based on the product or category percentages.

In the product properties there is a Profit margin tab, here the percentage can be added for the product -

| Unit Specifications                                                                                                    | Price restriction overrides                                                                                      | Profit Margin                                  | • |
|----------------------------------------------------------------------------------------------------|----------------------------------------------------------------------------------------------------|------------------------------------------------|---|
| Purchase Percent                                                                                                    | Yearly 🗸                                                                                                    | 10                                             |   |
| This is a percentage<br>per year/month/da<br>It is used to calcula<br>the profit analysis of<br>For example - if the<br>then enter 10 for year | e of the cost price of the<br>y.<br>te the daily cost of rentin<br>grid.<br>e cost of lease finance is<br>early. | product,<br>ng the product in<br>10% per year, |   |

In the category folder the field is called 'Standard cost' as shown below -

| RP              | Equipment Category |
|-----------------|--------------------|
| Category Code   | LEDWALLS           |
| Description     | LEDWALLS           |
|                 |                    |
| Standard Cost % | 25                 |
|                 |                    |

The costs calculated will then be shown on the grid in the column shown below in the red box –

| 3,527.76 |                                           |  |  |  |
|----------|-------------------------------------------|--|--|--|
| 054.05   |                                           |  |  |  |
| 351.25   |                                           |  |  |  |
| 3,300.00 |                                           |  |  |  |
| -123.49  |                                           |  |  |  |
| -3.50 %  |                                           |  |  |  |
| 30.00 %  |                                           |  |  |  |
|          | 3,300.00<br>-123.49<br>-3.50 %<br>30.00 % |  |  |  |

### Adding Crew overhead costs

For in house crew overhead costs such as taxes, payroll costs, vacation, sick pay, Superannuation etc may contribute significantly to the hours rate set as the cost for in house crew.

In the example below a General Labour designation has a cost of 45 per hour -

| Crew Entry                            | Notes                |                           |                    |                            |             |                  |
|---------------------------------------|----------------------|---------------------------|--------------------|----------------------------|-------------|------------------|
| Designation<br>GENLAB - General Jabou | Task                 |                           | Start              | Date Ti                    | ime         | Qty              |
| Job Description                       |                      | Designation               | End D              | )ate Ti                    | ime         | ·                |
| Our Cost                              |                      |                           | 13/0               |                            | •           |                  |
| Technician<br>Joe Smith - JS          | Avail Tec<br>Yes 45. | hnician Rate H/<br>D0 🔽 H | D Technician Exten | ded Job Offere<br>Approved | ed Status   | 22/01/2018 11:03 |
| Confirmation Level Uncor              | nfirmed 🔹 🗆 C        | onflict                   | Confirmed          |                            | Meet at ven | ue.              |

If this does not include the overheads then a percentage may be added by right clicking the Margin grid or clicking on the menu in the top left hand corner, the select the menu option below and type in the percentage to be added to the cost.

| ⋪     | Ŧ                    | Rental     |   |   | Sale    |
|-------|----------------------|------------|---|---|---------|
|       | Rental Cost calcula  | tion       | • | 1 | 150.00  |
|       |                      |            |   |   | 0.00    |
|       | Cross rental Cost is |            | • |   | 0.00    |
| •     | Grid                 |            |   |   | 150.00  |
|       | Chart                |            |   |   | 110.00  |
|       | Add labour est. inte | ernal cost |   |   | 0.00    |
| Gross | s Profit             | 5,832.32   |   |   | 40.00   |
| Marg  | in                   | 88.72 %    |   |   | 26.67 % |
| Targe | et %                 | 25.00 %    |   |   | 25.00 % |
|       |                      |            |   |   |         |

In the example below I have entered 25%, this means the cost for in-house labour will be increased by 25%.

| RP                          | Enter Value                                                     | × |
|-----------------------------|-----------------------------------------------------------------|---|
| In House la<br>this percent | oor overhead percentage,<br>age only applies to in house labor. |   |
| 25.00                       |                                                                 |   |
|                             | ✓ ОК                                                            |   |

The cost for freelance or agency labour will not be effected.

# Sales Type Bookings

The equipment grid columns are a bit different, the cost price and mark-up percentages are shown, as below -

| Description                       | Quantity | Avail | Short | Cost Price | % Markup | Unit Rate | %disc | Price    |
|-----------------------------------|----------|-------|-------|------------|----------|-----------|-------|----------|
| Plywood one size                  | 5        | -     | 0     | 4.50       | 411.111  | 23.00     | 0.00  | 115.00   |
| HP Toner                          | 1        | 0     | 1     | 245.00     | 50.000   | 367.50    | 0.00  | 367.50   |
| scora a4s                         | 1        | -     | 1     | 1200.00    | 50.000   | 1,800.00  | 0.00  | 1,800.00 |
| Banners - Daisy - 1845mm x 1810mm | 1        | -     | 1     | 66.00      | 50.000   | 99.00     | 0.00  | 99.00    |

The user may type over the cost price field or adjust the % Mark-up or Unit rate (subject to operator access privileges).

In this example (below) Margin panel shows that the sales margin target of 50% has not been met.

| ☆ ↓              | Total    | <sup>120</sup> |           |
|------------------|----------|----------------|-----------|
| Pre Discount     | 2,459.10 | 110            |           |
| Line Discount    | 3.10     | 90             |           |
| BK D BK Discount | 0.00     | 80             |           |
| Post Discount    | 2,456.00 | 70             | <b>50</b> |
| Cost             | 1,580.90 | 50             |           |
| CR/PO Cost       | 0.00     | 40             |           |
| Gross Profit     | 875.10   | 30             |           |
| Margin           | 35.63 %  | 20             |           |
| Target %         | 50.00 %  | <b>6</b>       |           |
|                  |          |                |           |

On the pricing panel, the estimated cross rental cost is replaced by the total cost price and the graph shows the total sales only, as below -

| Sales discount @ rate 0.00 0.00000% | Sales     | 2,456.00 | Total Cost<br>Price<br>Sub total<br>GST<br>Exempt | 1,580.90<br>2,456.00<br>245.60<br>0.00 | Sale<br>120<br>100<br>80<br>60<br>40 |
|-------------------------------------|-----------|----------|---------------------------------------------------|----------------------------------------|--------------------------------------|
|                                     | Insurance | 0.00     | Total Price                                       | 2,701.60 UD\$                          | 0                                    |

### **Target Margin Report**

This report shows managers all the bookings that are below the target margin for sales and rentals, based on the filters shown below such as location (if a multi-location system), operator, Progress Status and the days range (ahead and behind).

| Target margins | ;                                     |               |                       |                      |             |         |                  |        |          |                    |
|----------------|---------------------------------------|---------------|-----------------------|----------------------|-------------|---------|------------------|--------|----------|--------------------|
| Booking #      | Company                               | Showname      | Warehouse<br>Out date | Warehouse<br>In date | Salesperson | Amount  | Target<br>Margin | Margin | Invoiced | Progress<br>Status |
| AVBRIDG00004   | Audio Visual Bridges Data Systems Inc | master        | 22/02/18              | 26/02/18             | KS          | 6521.76 | 45.00            | -4.78  | Y        | Confirmed          |
| 1ACME00053     | The Acme Inc                          |               | 19/02/18              | 21/02/18             |             | 2971.17 | 50.00            | 20.85  | γ        | Confirmed          |
| ACREDIT00002   | First Credit Group                    | Direct billed | 09/09/18              | 18/09/18             | KS          | 2335.75 | 50.00            | 47.17  | Y        | Confirmed          |
| 001-MEYD0001   | The Meydan Hotel                      |               | 09/04/18              | 09/04/18             |             | 2456.00 | 50.00            | 35.63  | Ν        | Confirmed          |

The booking shown in blue for the Meyden Hotel, is a sales type booking.

The figure shown in the 'Margin' column is the margin percentage last calculated in the booking window, this may use the estimated cross rental figure or the actual cross rental figure.

The report displays as a grid (shown above) and is a tab on the overdue for reminders report, it then may be printed.

Double clicking a booking on the grid, opens it.

### Sales in a Rental type booking

For sales items in Rental type bookings, the sub rental quantity field is replaced by the cost price, as shown below -

| Code  | Description             | Quantity | Avail | Short | Sub rental | Unit Rate | Days | %disc | Price  | Stat |
|-------|-------------------------|----------|-------|-------|------------|-----------|------|-------|--------|------|
| GAFF2 | Gaffa Tape Black Fabric | 10       | 0     | 10    | *12.00     | 15.00     |      | 0.00  | 150.00 | SngS |

The total sales is shown in the margin panel as below, in this example the margin % for sales type items is 20% and the target is 50% -

| ☆ ↓           | Rental   | Sale    |  |  |
|---------------|----------|---------|--|--|
| Pre Discount  | 6,897.36 | 150.00  |  |  |
| Line Discount | 0.00     | 0.00    |  |  |
| BK Discount   | 323.46   | 0.00    |  |  |
| Post Discount | 6,573.90 | 150.00  |  |  |
| Cost          | 741.58   | 120.00  |  |  |
| CR/PO Cost    | 0.00     | 0.00    |  |  |
| Gross Profit  | 5,832.32 | 30.00   |  |  |
| Margin        | 88.72 %  | 20.00 % |  |  |
| Target %      | 25.00 %  | 50.00 % |  |  |

### **Estimating Freight Costs**

If your company Cross rents trucks for bookings, then the estimated costs can be entered in the equipment grid like any normal rental product, except that in the product properties there is a checkbox that must be checked to indicate that it is a cross rented trucking.

| RP          |                            |             |         | ecord :  | Daisy Van |        |                                                |                                   |               |
|-------------|----------------------------|-------------|---------|----------|-----------|--------|------------------------------------------------|-----------------------------------|---------------|
| General Pi  | icture Re                  | ental Rates | Sales   | Notes    | Location  | Attach | iments                                         |                                   |               |
| Product Inf | formation                  | )<br>       |         |          |           |        | Printing Descripti                             | ons Printing Opti                 | ons           |
| Product Co  | ode                        | DAVAN       |         |          |           |        | Description for Cl                             | ient Facing Docum                 | nents         |
| Descriptio  | Description Daisy Van      |             |         |          |           |        |                                                | ickup                             |               |
| Model No.   | ).                         | Daihatsu    |         |          |           |        |                                                |                                   |               |
| Color       |                            | Black       |         |          |           |        |                                                |                                   |               |
| Qty Owned   | d                          | 2.00        | (All Lo | cations) |           |        | Product Options For Individual R Barcode Track | Transfer Options<br>Rental / Sale | Unit Spe<br>? |
| Country of  | f Origin                   | England     |         |          |           | -      | Don't allow pro                                | duct to be discou                 | nted          |
| Revenue C   | Code                       |             |         |          |           |        | Expand When A                                  | Added to a Bookin                 | g             |
| Default Ac  | Default Accessory Discount |             |         |          |           |        | Auto Checkout<br>Varehouse acti                | this Item<br>ive                  |               |
| Non-tracke  | ed Barcoo                  | de          |         |          |           |        | When Cross ren                                 | ted, the cost is fre              | ight 🖕        |

See above in the bottom right hand corner of the snippet.

When this product is added to the equipment grid with an estimated cross rental cost, then the cost will go into the freight field in the margin grid.

|          |          |     |   |   | Est. Sub renta    |      |      |      |                 |     |
|----------|----------|-----|---|---|-------------------|------|------|------|-----------------|-----|
| DAVAN Da | aisy Van | 1 🕂 | - | 0 | 0 <b>1,200.00</b> | 0.00 | 1.00 | 0.00 | <b>0.00</b> Sng | ~ ~ |
| Freinkt  | -        |     |   |   |                   |      |      |      |                 |     |
| Freight  |          |     |   |   |                   |      |      |      |                 |     |
| 1,500.00 |          |     |   |   |                   |      |      |      |                 |     |
| 0.00     |          |     |   |   |                   |      |      |      |                 |     |
| 1,200.00 |          |     |   |   |                   |      |      |      |                 |     |
| 300.00   |          |     |   |   |                   |      |      |      |                 |     |
| 20.00 %  |          |     |   |   |                   |      |      |      |                 |     |
| 50.00 %  |          |     |   |   |                   |      |      |      |                 |     |

In the above example the price to the client for freight is 1,500, the estimated cross rental cost for the Daisy Van is 1,200.

Therefore the margin for freight is estimated at 20%, which is below the target of 50%.

#### Actual Sub rental Freight Costs

Once cross rentals have been booked, the margin calculations can be changed to use the actual cross rental costs, this is done by right clicking the maregin grid or selecting the menu, as below.

| К        | 0 |      | 1,2   | 00.00                   | 0.00               | 1.  | 00      | 0. | 00        |                | 0.00 | ALPH4 |
|----------|---|------|-------|-------------------------|--------------------|-----|---------|----|-----------|----------------|------|-------|
| Freight  |   | Crev | N Exp | oenses                  | Miscellaneous      | 5   | Total   |    |           | <sup>120</sup> |      |       |
| 1,500.00 |   | 0.00 | .00   |                         | 0.00               |     | 2,971.1 |    | 16        |                |      |       |
| 0.00     |   | 0.00 |       | Rental Cost calculation |                    |     |         |    | 80        |                |      |       |
| 1,100.00 |   |      |       | Cross rep               | tal Cost is        |     | •       |    | Estimated |                |      | 50    |
| 400.00   |   | 0.00 |       | Grid                    |                    |     | -       | -  | Actual    |                |      |       |
| 26.67 %  |   | 0.00 | •     | Chard                   |                    |     |         | •  |           | 201            |      |       |
| 50.00 %  |   | 25.0 |       | Chart                   |                    |     |         | %  |           |                |      |       |
|          |   |      |       | Add Jaho                | ur est internal co | het |         |    |           | •              |      |       |

The freight costs will then display the actual costs by adding up all the freight line items in the booking. In the above example a cross rental has been booked from ALPH4 at a cost of 1,100, which then gives a margin of 26.67% which is still below the target of 50%.

# **Estimating Crew Costs**

When entering crew designations on the crew grid, ensure you enter the technician costs as below as below in the red box.

For freelance crew this would be the estimated cost for the technician.

| RP                                                                |           | Technician Assig                      | gnments - 3M-CAN00           | 029                              |                                              |                         |
|-------------------------------------------------------------------|-----------|---------------------------------------|------------------------------|----------------------------------|----------------------------------------------|-------------------------|
| Crew Entry                                                        | Notes     |                                       |                              |                                  |                                              |                         |
| Designation                                                       |           | Task                                  |                              | Start Date                       | Time                                         | Qty                     |
| Job Description                                                   | adour 💽 📴 | Copy Designation                      | Copy Task                    | 20/01/18<br>End Date<br>20/01/18 | Time<br>1800 •                               | □ Split Lines           |
| Our Cost<br>Technician<br>Unassigned -<br>Confirmation Level Unco | rfirmed 🔽 | Avail Technician Rate<br>35.00        | H/D<br>H<br>H<br>I470.00     | n Extended Job (<br>Not          | Offered Status<br>Offered ▼<br>□ Meet at ver | 9/12/2017 11:17<br>nue. |
| Potential Sub rental                                              |           |                                       |                              |                                  |                                              |                         |
| O/R Rate Select Rate<br>No <ul> <li>1 - Hourly Rate</li> </ul>    | Nte 1     | oad Rates<br>Rate<br>70.00 P/H  70.00 | H/D Total Pri<br>H 💌 2940.00 | ice                              |                                              |                         |

The technician extended price can be seen on the grid in the 'Tech extended' column, as below -

| Total price | Tech rate | H/D | Tech extended |
|-------------|-----------|-----|---------------|
| 2940.00     | 35.00     | Н   | 1470.00       |
| 700.00      | 35.00     | Н   | 350.00        |
| 245.00      | 35.00     | Н   | 122.50        |
| 245.00      | 35.00     | D   | 35.00         |

At the bottom of the window the total crew cost will be displayed, as below in the Est. Internal Charge field -

| Est. Internal Charge |
|----------------------|
| 2642.50              |
| Actual Internal Cost |
| 0.00                 |
|                      |

The Crew Client charge and cost prices will be shown on the margin panel and compared with the target.

| *      | Ŧ        | Labor                   |
|--------|----------|-------------------------|
| Pre D  | Discount | 5,705.00                |
| Line I | Discount |                         |
| BK Di  | iscount  |                         |
| Post   | Discount | 5,705.00                |
| Cost   |          | 1, <mark>4</mark> 35.00 |
| CR/P   | O Cost   | 1,470.00                |
| Gros   | s Profit | 2,800.00                |
| Marg   | in       | 49.08 %                 |
| Targ   | et %     | 50.00 %                 |

As above the estimated crew/labour margin in this booking is 49.08% which is below the target 50%.